## 2011-2012

UD9 Actividad 2 Instalación de un cliente RSS en Windows o GNU/Linux -Comprueba la funcionalidad del mismo

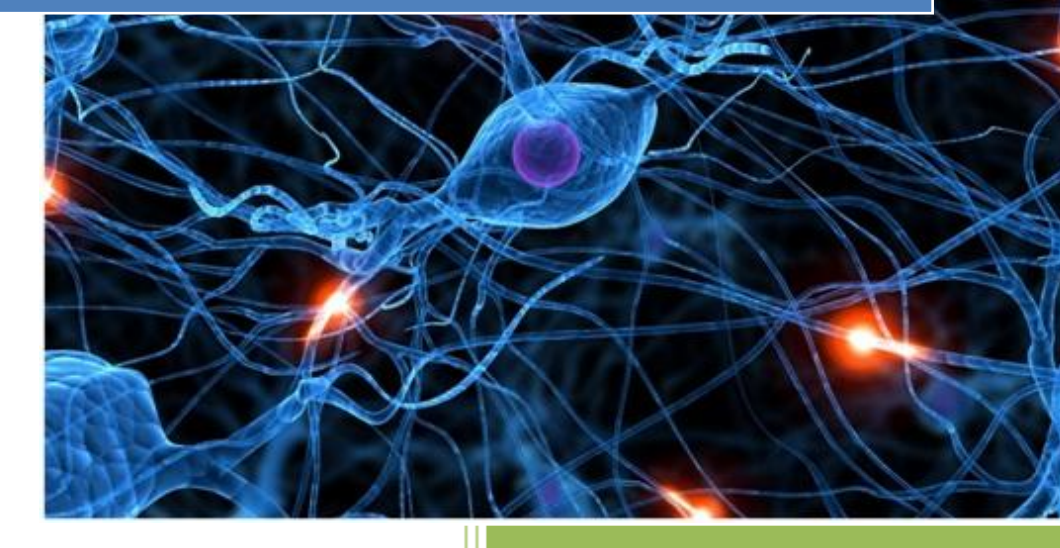

José Jiménez Arias IES Gregorio Prieto 2011-2012 UD9 Actividad 2 Instalación de un cliente RSS en Windows o GNU/Linux -Comprueba la funcionalidad del mismo

En primer lugar nos situamos en nuestro equipo Ubuntu, abrimos una nueva terminal e instalamos el cliente de noticias:

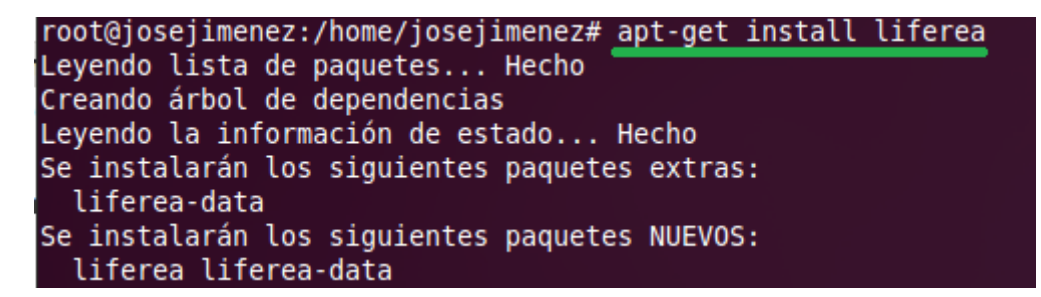

A continuación nos dirigimos a **Aplicaciones>Internet>Liferea, lector de noticias** 

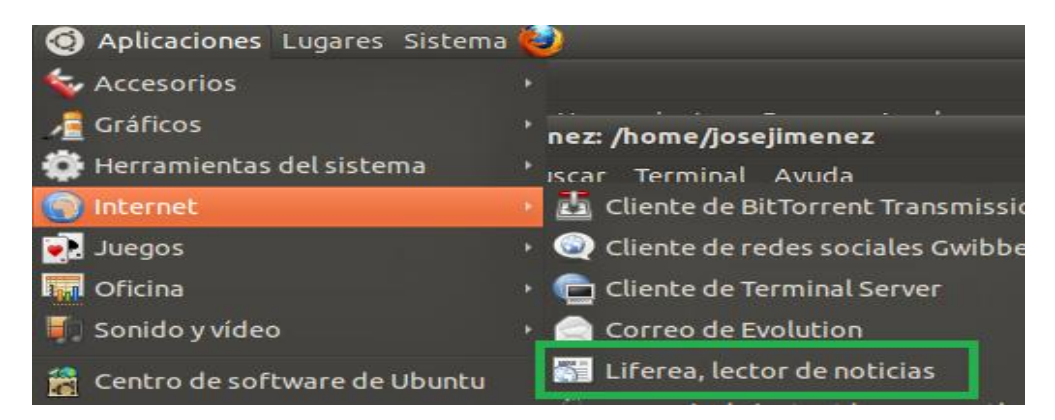

Tras iniciar la aplicación observamos el software, nos dirigimos a suscripciones y averiguáramos que podemos actualizar las existentes, marcar como leído o incluso añadir nuevas:

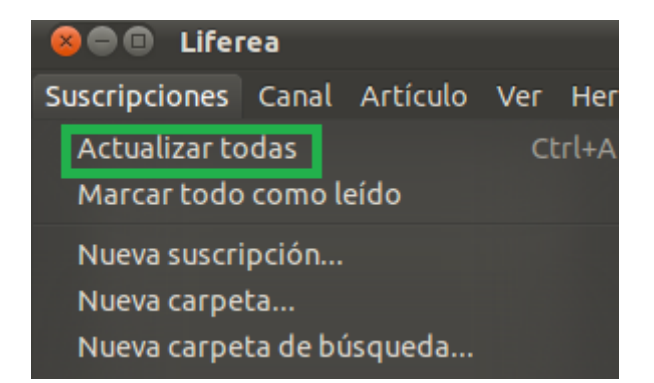

Pulsamos en Actualizar todas y observamos que efectivamente se descargan los mensajes, ahora podemos seleccionar cualquier fuente y visualizar cualquier mensaje de esta:

| 😣 🖨 💷 Liferea                                                        |                                                                                                    |                                                    |
|----------------------------------------------------------------------|----------------------------------------------------------------------------------------------------|----------------------------------------------------|
| Suscripciones Canal A                                                | Artículo Ver Herra                                                                                                    | amientas Buscar Ayuda                              |
| 🕂 Nueva suscripción 🄶 Siguiente artículo nuevo 🛛 Marcar como leído 🔹 |                                                                                                    |                                                    |
| OSS (45)                                                             | Fecha 🔺                                                                                                    | Titular                                            |
| Fuentes de ejem                                                      | Hoy 18:15                                                                                                    | Ubuntu Kernel Team: Kernel Team Meeting Minutes –  |
| 🔻 📄 Fuentes de eje                                                   | 🛅 Hoy 16:54                                                                                                    | Sergio Meneses: Ubuntu-Co Yearly Report – 2011     |
| 🔻 📄 Open Source (                                                    | 🛅 Hoy 16:21                                                                                                    | Alan Pope: Improved Unity Files Lens Call For Test |
| 📀 Planet Ubun                                                        | 🖺 Hoy 11:28                                                                                                    | Marcin Juszkiewicz: Updated cross toolchain for Ub |
| 🛞 The Ubuntu                                                         | Hoy 10:00                                                                                                    | Michael Hall: Faces of Ubuntu: The non-Developers  |
| 🔊 GnomeFiles                                                         | 📑 Hoy 05:55                                                                                                    | Jono Bacon: Ubuntu One for Application Developers  |
| 👸 GNOME Foot                                                         | 📑 Hoy 04:40                                                                                                    | Ted Gould: 2GB is enough for anyone                |
| 🕼 GrokLaw (30)                                                       | E 11-11-04-26                                                                                                    | A mhas Cassan Live with alcosson latentiawa with   |
| 🕒 Liferea Blog                                                       | rea Blog 😣 Michael Hall: Faces of Ubuntu: The non-Developers                                                                                        |                                                    |
| 🖨 mozillaZine                                                        | 🕐 marcar 🗏 marcador 🔎 universo de vínculos                                                                                                    |                                                    |
| 觉 Planet GNO                                                         | It's comptimes pasy to talk about "Ilbuntu developers" as if they are some                                                                          |                                                    |
| 🚺 Slashdot (15)                                                      | faceless "others" who are separate from "Ubuntu users". But the reality is<br>that the line between user and developer isn't quite as clear as many |                                                    |
| 🖲 TuxMobil (5)                                                       |                                                                                                    |                                                    |
| 🔯 Unread (256)                                                       | people imagine.                                                                                                    |                                                    |
| Important (0)                                                        | In the response to my recent pasts, this mixing of year and developer bas                                                                           |                                                    |